## E-Portfolio — How to get in and post a best work

1. Go on the internet to our school website -look on the top link for E-PORTFOLIO-then click Or Go to <u>http://eportfolio.k12.hi.us</u>

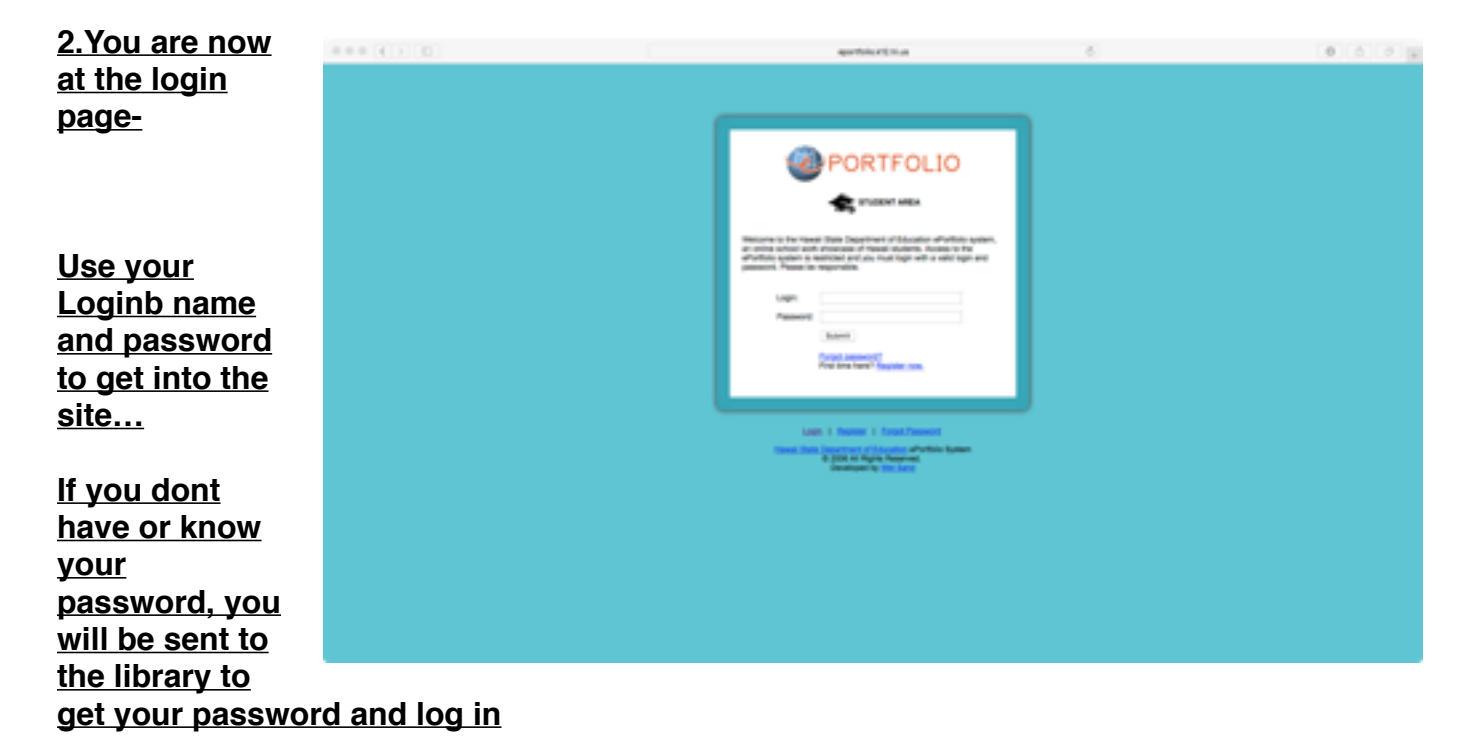

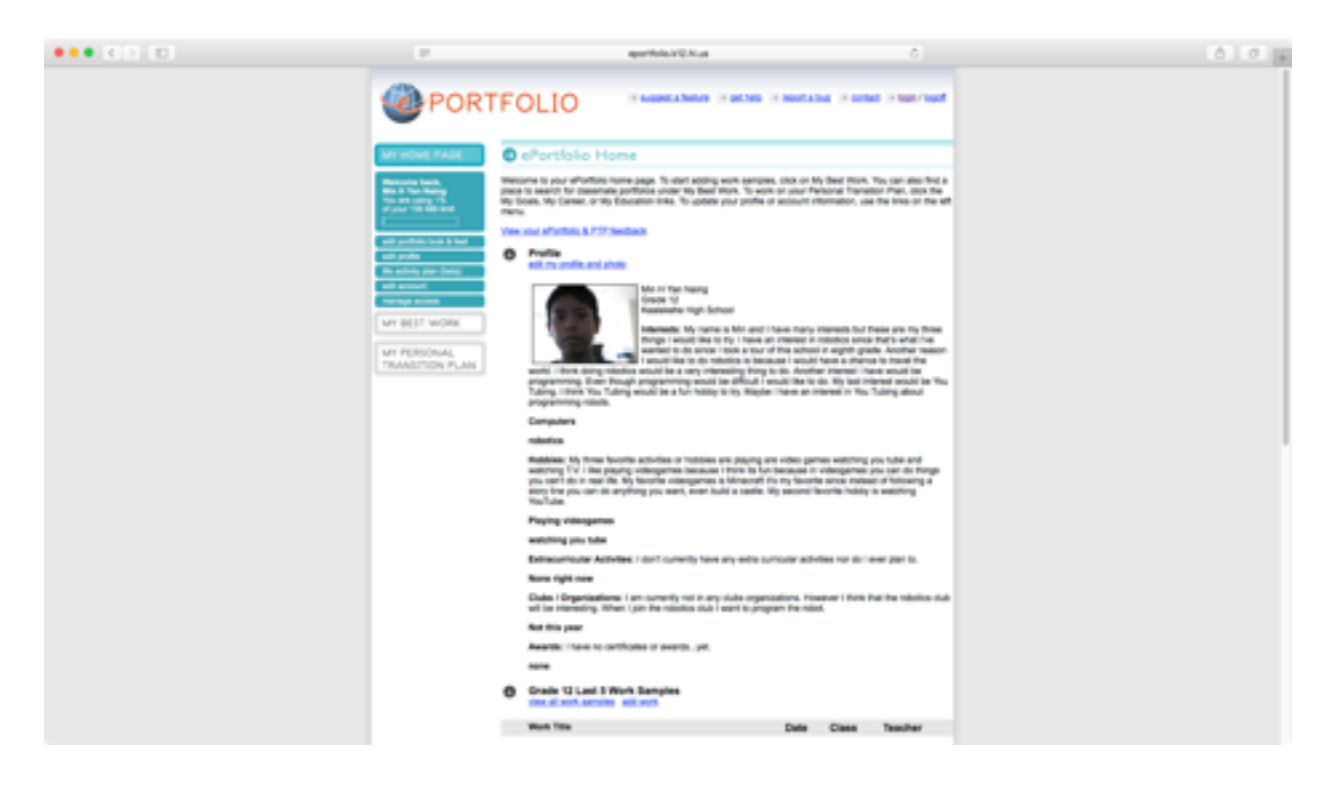

This is your main page-info page

| 000() | epurthalia.http://unite                 | udwrt,workjag                                                                                                    |                 |                                     |                                   |                    |                         | 6                          |  | 60 |
|-------|-----------------------------------------|----------------------------------------------------------------------------------------------------|-----------------|-------------------------------------|-----------------------------------|--------------------|-------------------------|----------------------------|--|----|
|       | PORTFO                                  |                                                                                                    | NACONST. A. THE | <b>6</b> 0 3                        | et.heb                            | r moort.a.bug      | is unled in             | logits <sup>1</sup> logiti |  |    |
|       | MY HOME PAGE                            | My Work Sample                                                                                                    | 5               |                                     |                                   |                    |                         |                            |  |    |
|       | MY BELT WORK                            | Use this page to navigate your work samples. Was can add samples using the links at the left. To exit or delete a<br>sample or share your sample with others, clock on the work link. |                 |                                     |                                   |                    |                         |                            |  |    |
|       | Add fair faright                        | Work & Reflection                                                                                                    |                 |                                     |                                   |                    |                         |                            |  |    |
|       | Add Multinesis Gample<br>Generation Web | Work Title                                                                                                    | Date            | Grade                               | Ciana                             | Teacher            | Reflection<br>Verified? | Work<br>Verified?          |  |    |
|       | Join Teacher Group                      | "Smell Writing an Humper"                                                                                                    | 10190014        | 19                                  | English                           | DAHLKE /           |                         |                            |  |    |
|       | Server Projects Date:                   | CE: MM CAVE 1                                                                                                    | 12192014        | 10                                  | Chamietry                         | GARROLL/<br>DEORDA |                         |                            |  |    |
|       | TRANSITION PLAN                         | Buddah Proed                                                                                                    | 10190014        |                                     | Halory                            | HURTT / DAVID      |                         |                            |  |    |
|       |                                         | 2011.2                                                                                                    | 13/180214       | 10                                  | AQ 2                              | ROBSMAN /<br>TINA  |                         |                            |  |    |
|       |                                         | Particular FTP and<br>Vectors under                                                                                                    | 13193014        |                                     | Crautreau<br>Cessign              | RANCY              |                         |                            |  |    |
|       |                                         | E. Settore                                                                                                    | 06012015        | 10                                  | Spanish 1                         | Anuro Anuro        |                         |                            |  |    |
|       |                                         | Visual randemic Language                                                                                                    | 06012015        | *                                   | Creation (receipt                 | RANUT              |                         |                            |  |    |
|       |                                         | World War 2 Hell                                                                                                    | 06112015        |                                     | Hatory                            | DAVID              |                         |                            |  |    |
|       |                                         | Gil Benchmark Net:<br>Chernical Bunding                                                                                                    | 06/01/2015      |                                     | (honore)                          | DECREDA            |                         |                            |  |    |
|       |                                         | Presention                                                                                                    | 06012015        | 10                                  | English                           | DAHLKE /           |                         |                            |  |    |
|       | NOT<br>State                            | The work had before is a co<br>of with the old version of the<br>of the list before if you just o                                                                                     | ed Works. B     | e hat of a<br>to work a<br>sPortful | all work the<br>beys may a<br>la. |                    |                         |                            |  |    |
|       | 0                                       | Grade 12 Work Sample                                                                                                    | •               |                                     |                                   | 30                 | ny to Chanter (         | 0.0                        |  |    |
|       |                                         | Work Title                                                                                                    |                 |                                     | Date                              | Class              | Teache                  | r                          |  |    |
|       |                                         |                                                                                                    |                 |                                     |                                   |                    |                         |                            |  |    |
|       |                                         |                                                                                                    |                 |                                     |                                   |                    |                         |                            |  |    |
|       |                                         | support a hotory patient                                                                                                    | mentals         | a certa                             | d logic/lip                       | ent.               |                         |                            |  |    |
|       |                                         | Newsil State Department                                                                                                    | en of Education | e eten                              | uio System                        |                    |                         |                            |  |    |
|       |                                         | Cevel                                                                                                    | and in the      | land                                |                                   |                    |                         |                            |  |    |

Click on - MY BEST WORK to GET TO THE PAGE ABOVE

Then click on One Of The "ADD" Buttons to add your BEST WORK from our Classes Below is the page where we add our Weebly Website URL as our best work

| 000 ( ) [] |                         | aperticity of Q.A.Las                                                   | ¢                                   | (A) (P) (A) |
|------------|-------------------------|-------------------------------------------------------------------------|-------------------------------------|-------------|
|            |                         |                                                                         | montation in control in team / mont |             |
|            | MY HOME PAGE            | D Manage Multimedia                                                     |                                     |             |
|            | MY BEST WORK            | ner details about your multimedia file term. This can be a vitres or an |                                     |             |
|            | And fact for your       | land work has been updated.                                             |                                     |             |
|            | Add Multimedia Tarripte |                                                                         | Meeting Particle Metalle            |             |
|            | Clearnaise' Work        | - Own                                                                   | Into & Communications Pathway       |             |
|            | Equal Particle          | i Teater                                                                | \$10.01/Modr 0                      |             |
|            | Large Page 10 (mill)    | · Orada                                                                 | 9.0                                 |             |
|            | TRANSITION PLAN         | <ul> <li>Reflector Document Upted<br/>Download Bank Family</li> </ul>   | Variant File                        |             |
|            |                         | Work Sample File (If requested by teacher)                              |                                     |             |
|            |                         | <ul> <li>Upbet Weekude</li> </ul>                                       | Variant. File                       |             |
|            |                         | Pytor work is located on another velocity, pasts a link to the          | ar<br>Malatana and a same and       |             |
|            |                         | with here                                                               |                                     |             |
|            |                         |                                                                         |                                     |             |
|            |                         |                                                                         |                                     |             |
|            |                         |                                                                         |                                     |             |
|            |                         |                                                                         |                                     |             |
|            |                         |                                                                         |                                     |             |
|            |                         | model a help be that a final share of the                               | ·                                   |             |
|            |                         | © 2008. No Reption Reserved.                                            |                                     |             |
|            |                         |                                                                         |                                     |             |
|            |                         |                                                                         |                                     |             |
|            |                         |                                                                         |                                     |             |
|            |                         |                                                                         |                                     |             |
|            |                         |                                                                         |                                     |             |
|            |                         |                                                                         |                                     |             |

## 3. You must also download the Reflection Document—or get a PAPER Copy -and fill it out- and have your teacher sign it- then upload to your PTP

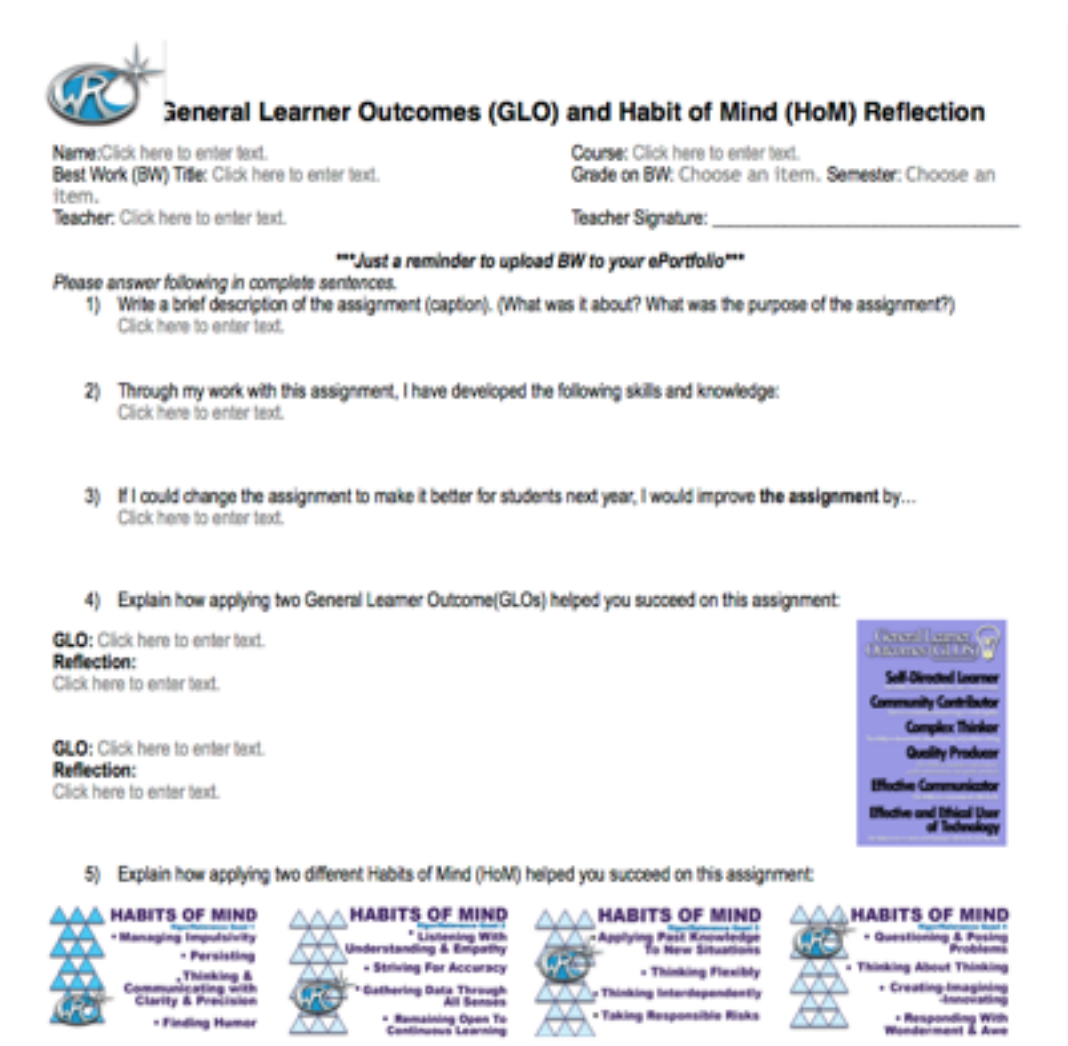

HoM: Click here to enter text.